## INSTRUCTIONS FOR VIEWING YOUR GRADUATION ASSESSMENT RESULTS

#### Step 1: Create a BCelD

## You will need to sign up for a "BCeID" first in order to access the Student Transcripts Service

- 1. Go to the Ministry of Education's website: <u>www.studenttranscripts.gov.bc.ca</u>
- 2. Under the "Student Transcripts" section, click on "Sign up for a BCeID"
  - Register for a Basic BCeID by entering your personal information. Use a personal email account that you will have for a number of years. When done, click **Continue.**
  - The next screen is titled "To complete login with your BCeID, review your BCeID account activity". Click **Continue.**
  - The next screen is titled "Registration Complete". Clocknop StudentTranscripts
  - You will receive a confirmation email indicating that you have registered for a BC Ministry of Education Student Transcripts Service.

# Please keep your UserID and Password on file as you will need both for future use

#### Step 2: Register for Student Transcripts Service

#### You will need your PEN (Provincial Education Number) for this step - 9 digit number on upper left corner of your report card

- 1. Enter your PEN # and personal details. Click on "Submit"
- 2. The next screen is titled "Register for Student Transcripts Confirmation"
- 3. To continue, you must activate your registration. Go to your email account and click on the "Activate Student Transcripts Registration" link in the confirmation email you receive.
  - The email will be from <u>noreply.studenttranscripts@gov.bc.ca</u> and the subject will be "Activate your Education Account"
- 4. Login to your BCeID account with your userID & password, created in Step 1.
- 5. Once completed, you will be automatically taken to a new screen titled "My Dashboard"

#### Step 3: Viewing Government Literacy & Numeracy Assessment Results

1. Click on the **"Graduation Assessment/Provincial Exam Results"** to view your Graduation Literacy or Numeracy Assessment results.

This site is where you will also be able to "View Your Transcript," "Send/Order Your Transcript" & "View Provincially Awarded Scholarships" as well as other options **NOTE:** This Ministry Transcript contains ONLY completed courses & NOT inprogress courses

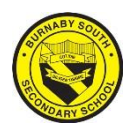

"Home of the Rebels"

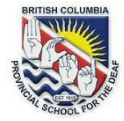

### **STUDENT TRANSCRIPTS SERVICE (STS)**

#### Transcripts & Certificate Website

| 1. Open a browser and visit the URL for the STS Service                                                                                                    | http://www.StudentTranscripts.gov.bc.ca                                                                                                    |
|----------------------------------------------------------------------------------------------------|----------------------------------------------------------------------------------------------------|
| 2. From the Transcripts and Certificates web page, select<br>Sign up for a BCeID                                                                                                    | StudentTranscripts       Image: Comparison of the state of the state |
| <ul> <li>3. Complete the following fields to register <ul> <li>Surname (Last Name)</li> <li>Given/First Name</li> <li>Email</li> <li>Phone Number</li> </ul> </li> <li>4. The system will request that you Select a Password Reset Questions &amp; Answers <ul> <li>These questions will be used if you forget your password - you'll only be able to reset your password if you can answer these questions correctly</li> </ul> </li> </ul>                                                                                                    | Types of BCeID Service Directory Locations Agreements <b>Description</b> Types of BCeID Service Directory Locations Agreements <b>Description</b> Sumame    I   Given/First Name    First Middle Name (optional)   Other Middle Names (optional)   Email   Phone Number (optional)                                                                                                    |
| <ul> <li>5. Register for the Student Transcripts Service (STS) <ul> <li>You MUST Register your Student Information with the Student Transcript Service BEFORE you can access your Student Transcripts Dashboard</li> <li>You NEED: <ul> <li>You NEED:</li> <li>PEN (Personal Education Number)</li> <li>Legal First &amp; Last Name</li> <li>Birthdate</li> <li>Email</li> </ul> </li> <li>6. The system will display a registration confirmation message advising an email has been sent; to activate the registration and link a BCeID to a student's STS Account you need to click a link in the email.</li> <li>After you click the link the system will prompt you to enter your BCeID user name and password to finalize the process</li> </ul> </li> </ul> | Register for StudentTranscripts         Welcome Christie hoster.<br>You need to register your student information with StudentTranscripts before you can access your StudentTranscripts Dashboard.         * Indicates a required field         Student Information you use(d) in your School of Record         Please ensure that your student information you enter matches the information at your school of record.         Personal Education Number (PEN *         Op Don't have a         First Name *         Middle Name         East of Birth (dd/mm/yyyy) *         Std/mm/yyyy         Contact Information         Please ensure your contact Information is correct and up to date in order to receive email about your StudentTranscript Services account.         Email*         Phone Number                                                                                                    |

#### STUDENT DASHBOARD

- 1. The Student Dashboard allows students to:
  - Select which Post-Secondary Institutions to send your Transcripts to

     All Students get 25 FREE transcripts
    - to send each additional is \$10
  - Allows students to view their current transcript PRIOR to sending it to PSI's
  - Print your own transcripts for your own records

|     | Columbia                                                                                                    | StudentTranscripts 🚇                                                                                                    |
|-----|----------------------------------------------------------------------------------------------------|----------------------------------------------------------------------------------------------------|
| 0   | My Dashboard                                                                                                    | Logged in as <b>Tester Student 10</b>   Help   0 item(s) in cart   Log Off                                                                                                    |
| ots | Velcome to StudentTranscripts. Rease select from the services below. Transcripts & Certificates      Goder Your Creations (Control of the Student of the Student of the Student of the Student of the Student of the Student of the Student of the Student of the Student of the Student of the Student of the Student of the Student of the Student of Student of Student | Marks & Scholarships View Your Transcript - Last Updated March 22, 2017 Your transcript has your graduation status View Your Provincial Commissions/Assessment Results - Last Updated April 28, 2018 View Your Scholarships - No scholarships to report |